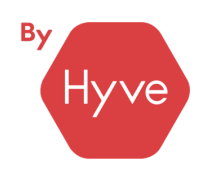

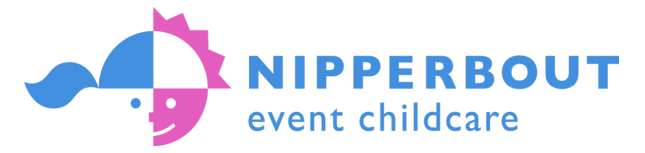

## How to register for childcare at Nipperbout Parent/Carer Guide

### Shoptalk Kids 2025

Website: <a href="https://nipperbout.filemaker.link/fmi/webd/nipperbout">https://nipperbout.filemaker.link/fmi/webd/nipperbout</a>

Event code: SPT020625

### Steps to registering

#### 1. Set up an account

- 1) Click on the link above to visit the registration website
- 2) Create a username and password for your account
- 3) Add your personal details

#### 2. Add your children

- 1) Add a child
- 2) Complete the 5 pages of information about your child

#### 3. Register for an event

- 1) Add the event to your account using the event code see above code
- 2) Answer the admission criteria between 3 and 6 questions
- 3) Add your children
- 4) Select your sessions which sessions are they attending?
- 5) Grant consents for your children give your permission
- 6) Submit your registration remember to click 'submit'!

See page 2 & 3 for further details on how to register

### **Need Help? Contact us**

Tel: 01296 712 658 Opt 3 Lines are open Monday to Friday 9am - 5pm

E-mail: <u>registration@nipperbout.com</u> Make sure to tell us the name of your event

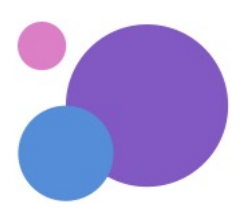

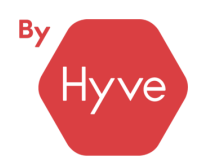

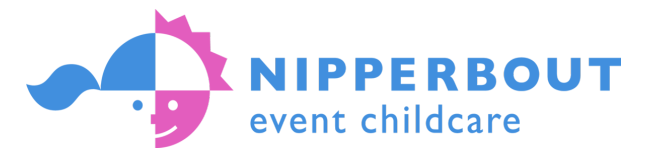

# Registering for the first time

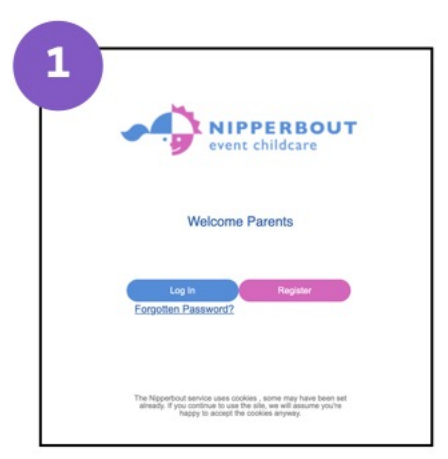

Visit the website using the URL on the first page. Click 'Register'.

| First Name:    |  |
|----------------|--|
| 0              |  |
| Sumame:        |  |
| Email Address: |  |
|                |  |
| Event Code:    |  |

Enter your details and the event code (found on the first page of this guide).

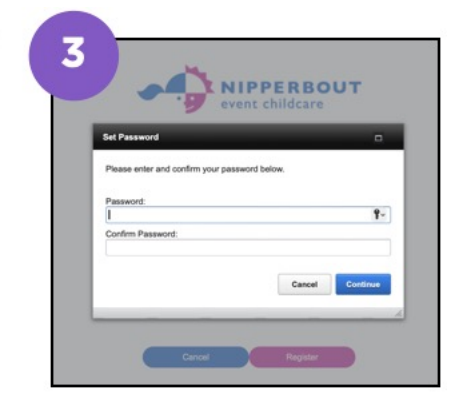

Create a memorable password.

NIPPERBOUT

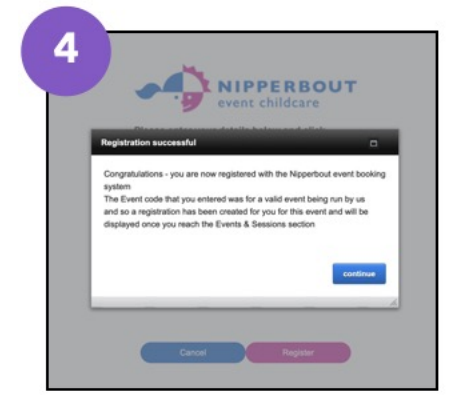

You'll see a confirmation alert, click 'continue'.

| (          | My Info                                        |
|------------|------------------------------------------------|
|            |                                                |
| Ente       | r your contact details. When done, click Next. |
| Title      |                                                |
| First Name | Example                                        |
| Sumame     | Account                                        |
| Errail     | registration@nipperbout.com                    |
| Mobile     |                                                |
| Home Phone |                                                |
|            |                                                |
|            |                                                |

You'll arrive at the 'My Info' tab. Complete the missing information. Then click 'next'.

| Event Start End Add New Event                                  |
|----------------------------------------------------------------|
| NIPDEMO NIP DEMO 01 Jun 2025 04 Jun 2025 Edit Booking          |
| Conference<br>Not submitted Children: Sessions: Canoil Backing |
| Not submitted Children: Sessions: Canoil Backing               |
| Conference Children: Sessions: Canol Backing                   |

You'll arrive at the 'Events & Sessions' tab. You'll see your event has already been added to your account and will show the status 'not submitted'. To complete the registration & submit, 

 Welcome, Example Account

 We with
 Image: Count

 Add New Child or Edit Details about a child. When done, click Next

 Neme
 0000 Gender

You'll arrive at the 'My Children' tab. Click 'Add New Child'. Complete the 5 pages of child information. Make sure you answer all the questions. Once you are back on the 'My Children'

8

Follow the instructions, from point 4, under the Returning Parent/Carers section on next the page.

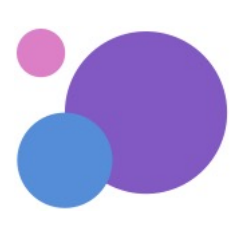

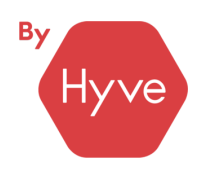

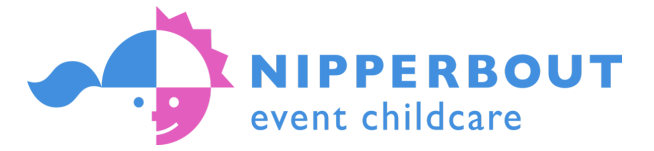

# Returning Parents/Carers

2

1

Visit the website using the URL on the first page. Click 'Login'. You'll arrive at the 'My Info' tab. Navigate to the 'Events & Sessions' tab by clicking on the purple bubble.

|                  | Event Code                                   |                    |
|------------------|----------------------------------------------|--------------------|
| legister for a   | a new event                                  |                    |
| Enter the event  | code provided by your event organiser. The   | n click on Continu |
| Event Code       |                                              | Contro             |
| If you don't hav | e the event code contact your event organise | er.                |
| Click Return to  | go back to Events and Sessions.              | 000                |

Click 'Add New Event' and enter the event code (found on page 1 of this guide) and click 'continue'.

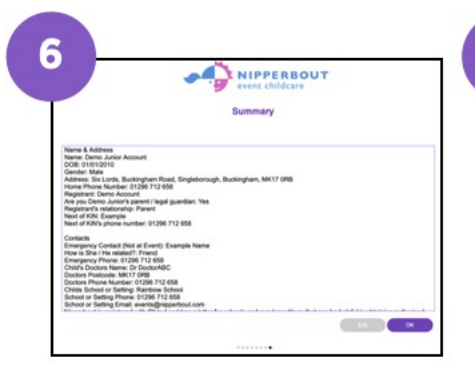

You'll arrive on the Child Summary page. Read and check your child's details carefully. Use the 'edit' button to make any changes or click 'ok'.

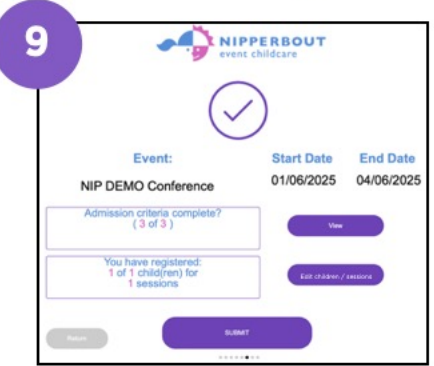

You'll arrive on the Event Summary page. You can add more children to the event by clicking the 'edit

|                                                       | event childcare |             |            |
|-------------------------------------------------------|-----------------|-------------|------------|
|                                                       | Admissions      |             |            |
| lick yes or no to Admission crit                      | leria           |             |            |
| IPDEMO NIP DEMO Conference                            |                 | Event Start | Event End. |
| his is a demo event for Nipperbout to test the online | registration    | 01/06/2025  | 04/06/2025 |
| tave you answered question 17                         | NA              |             |            |
| tave you answered question 2? Nes No                  | NA              |             |            |
| lave you answered question 37                         | NA              |             |            |
|                                                       |                 |             |            |

You'll arrive on the Admission page. Answer the Admission Criteria questions. There will be at least 3. Click 'continue'.

| Booking \$    | At<br>Sessions for Demo Ju | tendance Sea | ision<br>IO Conf | erence   | _             |
|---------------|----------------------------|--------------|------------------|----------|---------------|
| Name          | Session Name               | Date         | Start Time       | End Time | Contract of O |
| Demo Junior / | Account: Sunday All-day    | 01/06/2025   | 07:00            | 15:15    | Core .        |
| Demo Junior / | Account Monday Al-day      | 02/06/2025   | 08.00            | 18.45    | Tearr         |
|               |                            |              |                  |          |               |
|               |                            |              |                  |          |               |

You'll arrive on the Attendance Session page. Select the session you would like the child to attend, then click 'continue'.

When you're happy with your registration, click the '**submit**' button. You'll see an onscreen 'success!' message and you'll receive an e-mail

|             |                | Chil           | dren  |       |
|-------------|----------------|----------------|-------|-------|
|             |                |                |       |       |
| Select a C  | hild to add to | an event's ses | sions |       |
| First Name  | Last Name      | Date of Birth  | Apr   | Added |
| Demo Junior | Account        | 01/01/2010     | 15    |       |
|             |                |                |       |       |
|             |                |                |       |       |
|             |                |                |       |       |
|             |                |                |       |       |
|             |                |                |       |       |
|             |                |                |       |       |
|             |                |                |       |       |
|             |                |                |       |       |

You'll arrive on the Children page. Select a child who needs a childcare place.

|                     | event childcare                                                                                                    |
|---------------------|----------------------------------------------------------------------------------------------------|
|                     | Consents                                                                                                    |
| Click to grant Cor  | resents for each child                                                                                                    |
| peros cown to see   | an options)                                                                                                    |
| Name                | Covert 5.4                                                                                                    |
| Demo Junior Account | Outings                                                                                                    |
| Offes No NA         | I consert to my child being taken out of the Nigoenboot studies to appropriate local amenities and<br>entertrainment owners. I understand that Nigoenboot staff will escont my child according to the ratios<br>recommended within the Children Act 1990. |
| Demo Junior Account | Compliance                                                                                                    |
| Yes No NA           | In the interest of health and safety. I have instructed my child that they must remain close to<br>supervising staff and comply with the instructions given at all times when on an outing.                                                               |
| Demo Junior Account | Identifiers                                                                                                    |
| Tes No NA           | I understand and have informed my child that Identifiers, such as jackets, bits, cape, armbands, must<br>be worn, as the supervising staff instruct, on outings and at times within the setting.                                                          |

You'll arrive on the Consents page. Answer yes or no to each consent. Click 'continue'.

You can check the status of your application on the Events & Sessions tab, under the event name.

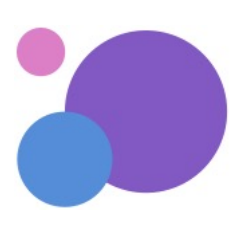